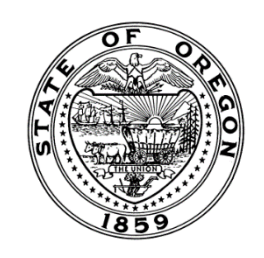

## How to register for a new facility account and apply for a new registration

# Apply Now at: <u>https://orbop.mylicense.com/eGov</u>

First time users from Home page-please select "Register a New Facility Account" from the Menu:

If you are unsure if your facility has ever been registered with the Oregon Board of Pharmacy, please go to our license lookup at: <u>https://orbop.mylicense.com/verification/Search.aspx?Facility=Y</u> and do a search. If you do not locate a record, please continue to register for a new account.

Welcome to Oregon Board of Pharmacy Online License Services

If you wish to apply for a license or registration, renew an existing license or registration, or request a certified copy of your license or registration, click one of the **Register** buttons below.

| Returning Users                 | New User?                       |
|---------------------------------|---------------------------------|
| User ID: Forgot your User ID?   | Register a New Personal Account |
| Password: Forgot your password? | Register a New Facility Account |

### You must complete a search to be able to create a new account and apply online. Please use any digit or combination of digits to complete a search.

Please enter at least two of the fields below and click Search to proceed with your registration.

- If you do not know the facility license/registration number use Verify a License to look up your Oregon Board of Pharmacy license/registration number.
- If the facility is currently registered with the Oregon Board of Pharmacy and you do not have the eGov Registration Code contact the Board at pharmacy.licensing@oregon.gov to obtain your eGov Registration Code. The registration code will only be released to an authorized agent of the facility.
- If the facility has never been registered with the Oregon Board of Pharmacy please go to the licensing information page of our website to download the applicable application for registration.

| License/Registration Number: | (1     |
|------------------------------|--------|
| Renewal ID:                  | 1      |
| Registration Code:           |        |
|                              |        |
|                              |        |
|                              | Search |

As a new user, your information will not be found and you will be taken to the following page to create a new account and apply for a new license. Please complete all sections of the registration page.

If you already have an Oregon Board of Pharmacy registration, please contact the Board at <u>pharmacy.licensing@bop.oregon.gov</u> to obtain your login information.

### Note: User ID and passwords are case sensitive. Be sure to save your User ID and Password. This will allow you to maintain and renew your license.

#### Initial Registration

We were unable to find your records based on the entered search criteria.

- If you do not currently hold a business/facility license with the state and have not already submitted a paper application, the form below will
  allow you to register your business information with the state and create a username and password. Complete the form below and press the
  register button to create your record. Once logged into the e-Government application you will be able to submit an electronic license
  application.
- If you currently hold a business/facility license with the state or have already submitted a paper application to the state, click here
  to search again. Do not complete the form below to register as this will not allow you to access your business records. If your
  records can not be found, click here for information on contacting the proper department/agency/board.

NOTE: Required fields are marked with an asterisk (\*).

| Name | •                                                         |  |
|------|-----------------------------------------------------------|--|
|      |                                                           |  |
|      |                                                           |  |
|      | Business/Facility Name (DBA): ex. System Automation Corp. |  |
|      | Full Legal/Owner Name: ex. Joseph Smith                   |  |
|      | FEIN:                                                     |  |

•

### Address

Oregon SOS Business Registry Number:

Enter record data in ALL CAPS to ensure proper mailing format for delivery of documents via US postal service.

| Country: | United States V                          |
|----------|------------------------------------------|
| Line 1:  | ex: 123 Fourth St.                       |
| Line 2:  | ex: Apt. 100                             |
| City:    |                                          |
| State:   | OR T                                     |
| County:  |                                          |
| ZipCode: | ex: 02705 or 027051234 Get City from Zip |
| Phone:   | ex: 3015551212                           |
| Fax:     | ex: 3015551212                           |
| Email:   | ex: username@domain.com                  |

National Provider ID:

#### **User Credentials**

| UserID and Password are case sensitive. |                                                                                                    |  |
|-----------------------------------------|----------------------------------------------------------------------------------------------------|--|
| User ID:                                | ex: jsmith                                                                                                    |  |
| Password:                               |                                                                                                    |  |
|                                         | At least 8 characters<br>At least one lowercase letter<br>At least one uppercase letter<br>At least one number<br>At least one symbol/special character<br>No spaces |  |
| Confirm Password:                       |                                                                                                    |  |
| Password Question:                      | ex: Favorite color?                                                                                                    |  |
| Password Answer:                        | ex: Blue                                                                                                    |  |
| Password Question 2:                    | ex: First pet?                                                                                                    |  |
| Password Answer 2:                      | ex: Spot                                                                                                    |  |

Register

You must select "Board of Pharmacy" as a profession to continue. Please select the registration type you are applying for.

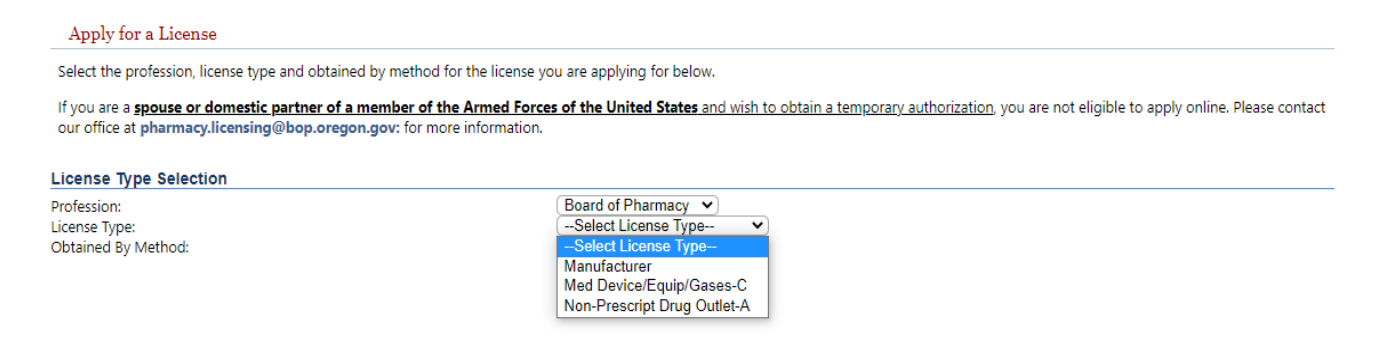

Note: Temporary authorization only applies to individual licenses and not facility registrations.